## ขั้นตอนการติดตั้ง Antivirus

 เข้าไปที่เว็ปไซด์ของมหาวิทยาลัย https://chiangrai.rmutl.ac.th/ จากนั้นให้เลือกเมนู "ห้องสมุด และ IT" ดังรูป

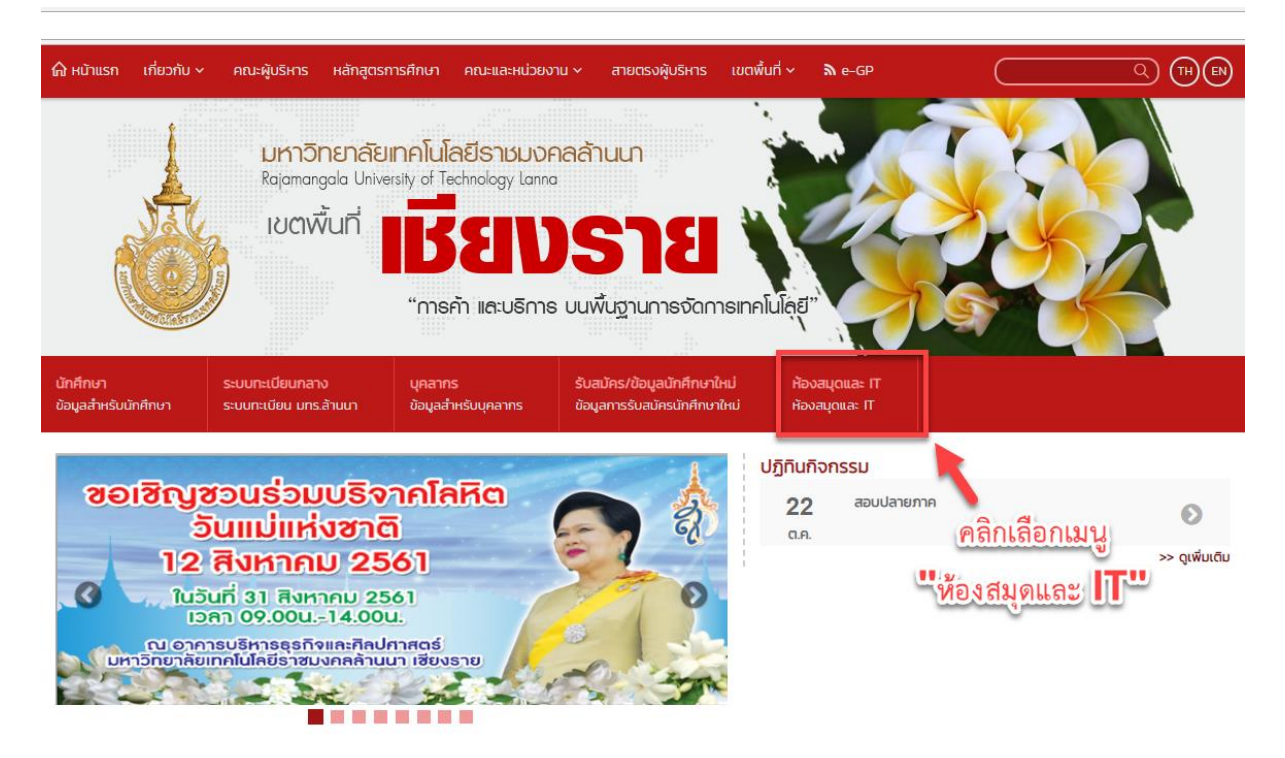

2. ไปที่ เมนู "บริการสารสนเทศ" แล้ว เลือกหัวข้อ "โปรแกรม antivirus" ดังรูป

| \Lambda หน้าแรก                          | เกี่ยวกับ 🗸                            | บริการสารสนเทศ 🗸                                                                                                    | บริการห้องสมุด 🗸                                                         | คู่มือบริการสารสนเทศ                          | สืบคันฐานข้อมูล               | •                                             |                                                        |   |
|------------------------------------------|----------------------------------------|----------------------------------------------------------------------------------------------------|--------------------------------------------------------------------------|-----------------------------------------------|-------------------------------|-----------------------------------------------|--------------------------------------------------------|---|
| "บริก                                    | เลือกเมา<br>กรสกรส                     | งูปอการให้บริการสาร<br>ปู คู่มือการให้บริการสาร<br><b>นแทค</b> เซ <del>เกื</del> องประชุม<br>ระบบจองห้องประชุม<br>ดาวน์ไหลดชื่อฟต์แวร์ | สนเทศ สำหรับนักคึกษา<br>สนเทศ สำหรับบุคลากร<br>ทางไกล<br>อาคารวัทยบริการ | จลล้านนา เขียง<br>lanna<br>รัการเ<br>ยีสารส   | <br>เละ <sup>1</sup><br>ชนเทศ | er en en en en en en en en en en en en en     | ic Resource and                                        |   |
| <b>ละ สมัครใช้บ</b> ร<br>สมัครเพื่อขอรับ | <b>Shisansaulin</b> a<br>J RMUTL Accol | Tell Me More                                                                                                    |                                                                          | <b>Q ค้นหาบัณชีผู้ใช้</b><br>ตรวจสอบข้อมล RMU | TL Account                    | 1 แจ้งปัญหาการใช้งาน<br>การใช้งานระบบสารสนเทศ | ระบบห้องสมุดอัตโนมัติ<br>สับคัน ยืมต่อ ทรัพยากรสารนิเก | n |
|                                          | ได้ให้หด                               | RCDL                                                                                                    |                                                                          | NON CNKL                                      | -1                            | ปฏิทินกิจกรรม                                 |                                                        |   |
| cademic<br>Ch<br>ssentatic               | Focus, (<br>ina Mast<br>ons Fullt      | จุดให้บริการเครือข่าย<br>โปรแกรม antivirus<br>เปรายาม การเกรือข่าย<br>เปรายาม การเกรายาม การเกรายาม                                    | ISane RMUTL WiFi                                                         | I-text Dotobo<br>se, เลือกหัว<br>เรแกรม ani   | ise,<br>Žeo<br>Livirus        | []<br>≡ ei                                    | ม่มีรายการกิจกรรม<br>จักดูราชการกิจกรรมช่อนหลัง        |   |

3. เลือกที่ "Link ดาวน์โหลดโปรแกรม" ดังรูป

| ด ิ หน้าแรก เกี่ยวกับ ∨ เ        | บริการสารสนเทศ ~ บริการห้องสมุด ~                                                             | คู่มือบริการสารสนเทศ สืบคันฐานข้อมูล 🗸                                                                                                    |                                                                                                    |                                                      |
|----------------------------------|-----------------------------------------------------------------------------------------------|----------------------------------------------------------------------------------------------------|----------------------------------------------------------------------------------------------------|------------------------------------------------------|
| Baja                             | าวิทยาลัยเทคโนโลยีราชมงคลล้าเ<br>imangala University of Technology La<br><b>"นวัตกรรมเพ</b> ี | มา<br>กกล<br><mark>ข้อชุมชน"</mark>                                                                                                    |                                                                                                    |                                                      |
| <b>หน้าแรก</b> » โปรแกรมสแถนไวรั | a                                                                                             |                                                                                                    |                                                                                                    |                                                      |
| โปรแกรมสแกนไวรั                  | ā                                                                                             |                                                                                                    |                                                                                                    |                                                      |
|                                  | R O <sup>™</sup> Securing Your J<br>to the Cloud                                              | โปรแกรม Trendmicro เป็นโปรแกร<br>ourney สำหรับนักศึกษาและบุคลากรภายใน<br>มหาวิทยาสัยเท่านั้น<br>• Link ดาวนโหลดโปรแกรม<br>• ดูมือการใช้งาน | มสแกนไวรัส ซึ่งทางสำนักวิทยบริการและเทคโน<br>มหาวิทยาลัย ซึ่งการติดตั้งโปรแกรมจะต่องติดตั้ง<br>คลิกที่ "Link ดาวน์<br>โหลดโปรแกรม" | โลยีสารสนเทศ ให้บริการ<br>เผ่านระบบเครือข่ายภายในของ |

 จะปรากฏหน้าเวปขึ้นมา ให้ทำตามขั้นตอน โดยการเลือกที่ "ขั้นสูง" ดังภาพ (ถ้าไม่ปรากฏหน้าเว็ปไซด์ดังภาพ ให้ข้ามไปทำที่ข้อ 5)

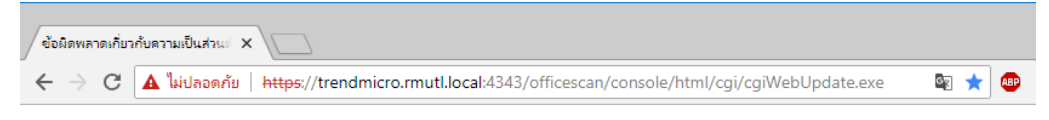

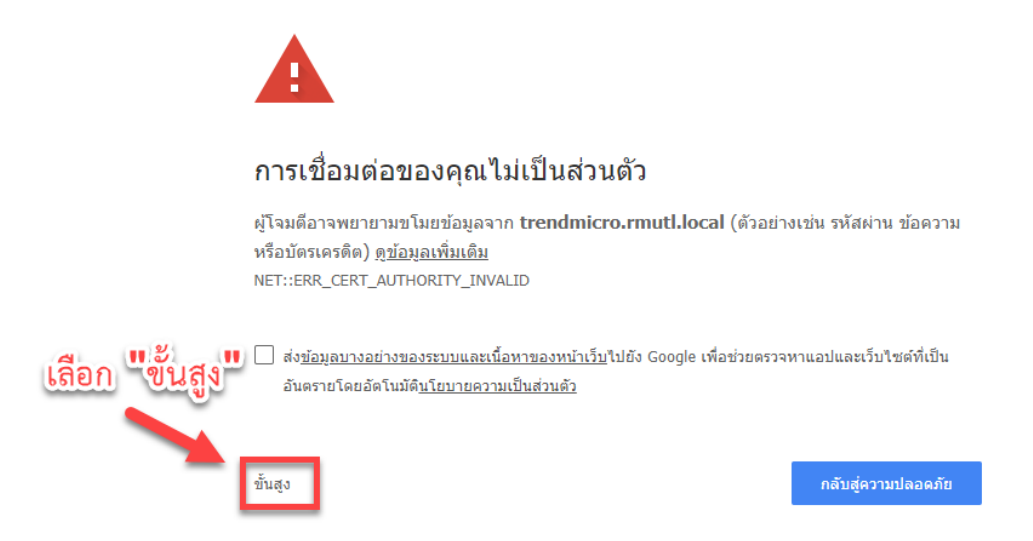

5. หลังจากนั้นให้เลือกที่ "ไปยัง trendmicro.rmutl.ac.th (ไม่ปลอดภัย)"

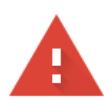

## การเชื่อมต่อของคุณไม่เป็นส่วนตัว

ผู้โจมตีอาจพยายามขโมยข้อมูลจาก **trendmicro.rmutl.local** (ตัวอย่างเช่น รหัสผ่าน ข้อความ หรือบัตรเครดิต) <u>ดูข้อมูลเพิ่มเติม</u> NET::ERR\_CERT\_AUTHORITY\_INVALID

ส่ง<u>ข้อมูลบางอย่างของระบบและเนื้อหาของหน้าเว็บ</u>ไปยัง Google เพื่อช่วยตรวจหาแอปและเว็บไซต์ที่เป็น อันตรายโดยอัดโนมัต<u>ินโยบายความเป็นส่วนด้ว</u>

| ซ่อนข้อมูลขั้นสูง                                                                            | กลับสู่ความปลอดภัย               |
|----------------------------------------------------------------------------------------------|----------------------------------|
|                                                                                              | ้อก                              |
| เซิร์ฟเวอร์นี้ไม่สามารถพิสจน์ได้ว่าเป็น trendmicr: m<br>คอมพิวเตอร์ของเปยังค <b>trendmic</b> | uti.local เพราะระบบปฏิบัติการของ |
| ที่ขัดขวางการเชื่อมต่อของคุณ                                                                 |                                  |
| <u> ไปยัง trendmicro.rmutl.local (ไม่ปลอดภัย)</u>                                            |                                  |

6. จะปรากฏหน้าเว็บไซด์ให้ดาวน์โหลดโปรแกรม โดยเลือกดาวน์โหลดตัวโปรแกรมตามระบบปฏิบัติการ

32 bit หรือ 64 bit ดังภาพ

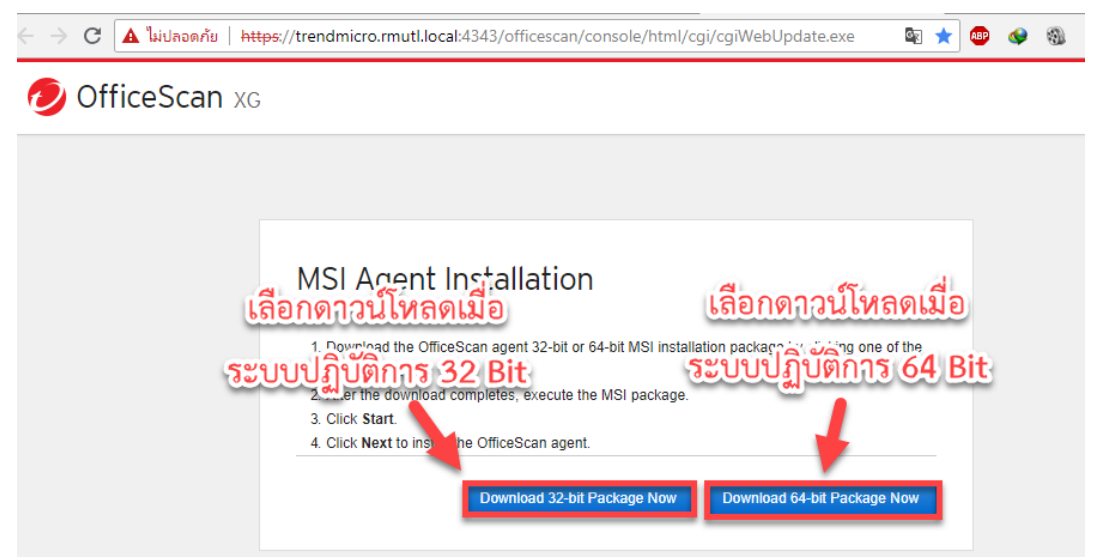

6.1 วิธีการดูว่าระบบปฏิบัติการเป็นแบบกี่ Bit ให้ทำดังนี้ คลิกขวาที่ "This PC" หรือ "My Computer" แล้วเลือกที่ Properties ดังรูป

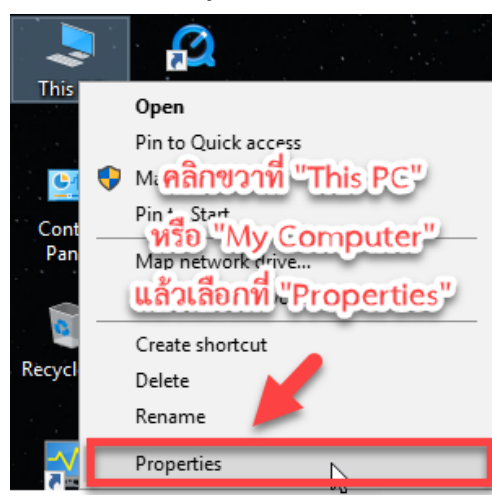

6.2 สังเกตุดูว่า จะมีเขียนว่า "64 Bit" ซึ่งจะเป็นระบบปฏิบัติการแบบ 64 Bit

| Windows edition            |                                                     |
|----------------------------|-----------------------------------------------------|
| Windows 10 Enterprise 2016 | 5 LTSB                                              |
| © 2016 Microsoft Corporat  | ion. All rights reserved.                           |
| តិ៍ខណ្                     | ดูจะมีเขียนไว้ว่า 64 Bit                            |
| Processor:                 | Intel(P) Core(TM) i5-3470 CPU @ 3.20GHz 3.20 GHz    |
| Installed memory (RAM):    | 4.00 24                                             |
| System type:               | 64-bit ( perating System, x64-based processor       |
| Pen and Touch:             | No Pen or Touch Input is available for this Display |

7. เมื่อโหลดมาแล้วจะได้ไฟล์โปรแกรมมาดังรูป

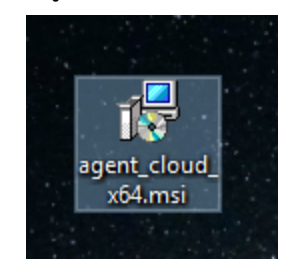

8. ดับเบิ้ลคลิกที่ตัวโปรแกรม แล้วคลิกที่ "Next"

| 🚼 Trend Micro OfficeScan Ag | ent - InstallShield Wizard X                                                                                                    |
|-----------------------------|----------------------------------------------------------------------------------------------------|
|                             | Welcome to the InstallShield Wizard for Trend<br>Micro OfficeScan Agent                                                                  |
|                             | Use the InstallShield(R) Wizard to uninstall the Trend Micro<br>OfficeScan Agent program from your endpoint. To continue,<br>click Next. |
|                             | คลิกที่                                                                                                    |
|                             | "Next"                                                                                                    |
|                             | < Back Next > Cancel                                                                                                    |

9. รอโปรแกรมกำลังติดตั้ง

| 🖟 Trend Mi                                                                                     | icro OfficeScan Agent - InstallShield Wizard 🛛 — 🔤 🗡                                                                |  |  |  |  |  |
|------------------------------------------------------------------------------------------------|----------------------------------------------------------------------------------------------------|--|--|--|--|--|
| Installing Trend Micro OfficeScan Agent The program features you selected are being installed. |                                                                                                    |  |  |  |  |  |
| 1 <del>6</del>                                                                                 | Please wait while the InstallShield Wizard installs Trend Micro OfficeScan<br>Agent. This may take several minutes. |  |  |  |  |  |
|                                                                                                | Status:                                                                                                    |  |  |  |  |  |
|                                                                                                | Installing new services                                                                                             |  |  |  |  |  |
|                                                                                                |                                                                                                    |  |  |  |  |  |
|                                                                                                |                                                                                                    |  |  |  |  |  |
|                                                                                                |                                                                                                    |  |  |  |  |  |
|                                                                                                |                                                                                                    |  |  |  |  |  |
|                                                                                                |                                                                                                    |  |  |  |  |  |
|                                                                                                |                                                                                                    |  |  |  |  |  |
|                                                                                                |                                                                                                    |  |  |  |  |  |
|                                                                                                |                                                                                                    |  |  |  |  |  |
| TestallChield                                                                                  |                                                                                                    |  |  |  |  |  |
| unstanshield –                                                                                 | < <u>B</u> ack <u>N</u> ext >                                                                                       |  |  |  |  |  |

10. เมื่อติดตั้งโปรแกรมแล้วให้คลิกที่ "Finish" ดังรูป

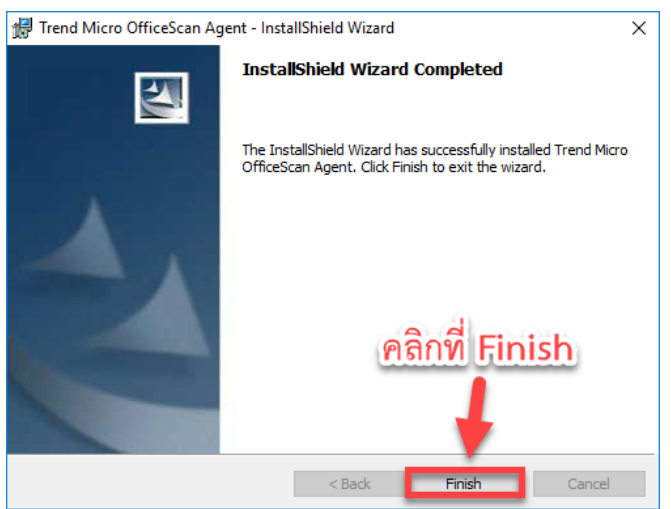

11. เมื่อติดตั้งเสร็จแล้วตัวโปรแกรมจะให้ทำการรีสตาร์ทเครื่อง ให้ทำการรีสตาร์ท

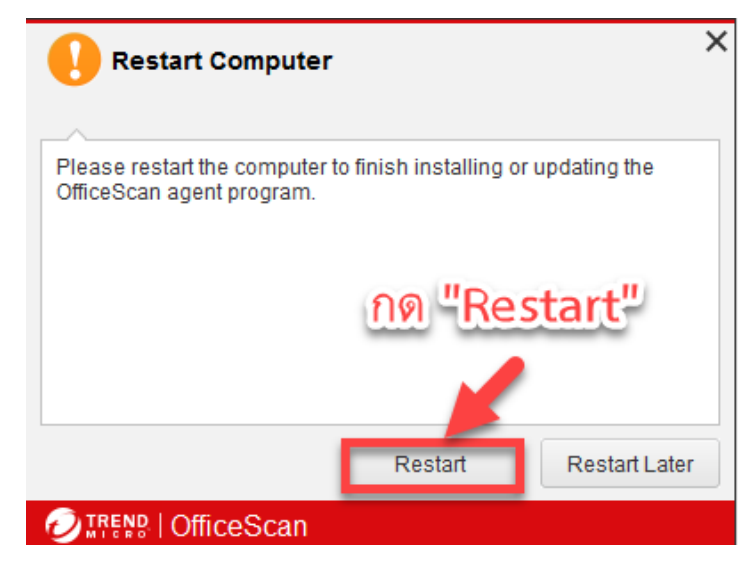

12. หลังจากรีสตาร์ทเครื่องเสร็จแล้วจะได้โปรแกรม Antivirus มา ดังรูป

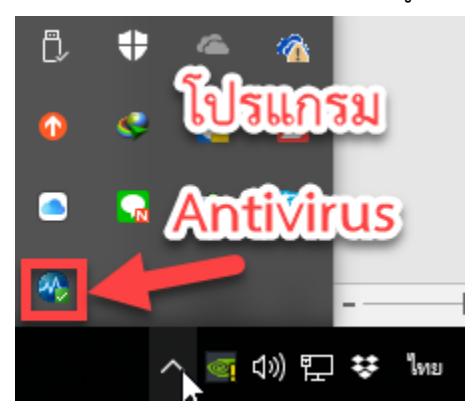

## วิธีการถอนการติดตั้ง

เข้า Control Panel โดยการคลิกที่ 
 แล้วพิมพ์ว่า "Control Panel" จากนั้นคลิกที่รูป Control
 Panel ดังรูป

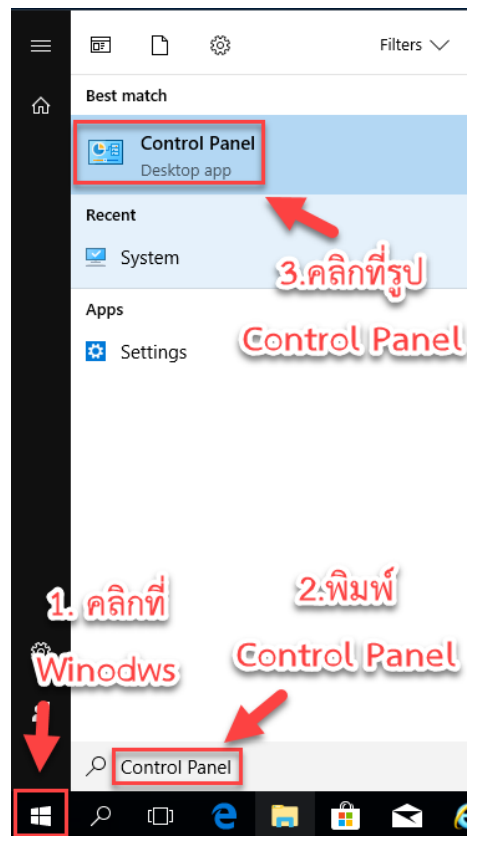

2. คลิกที่ "Uninstall a program" ดังรูป

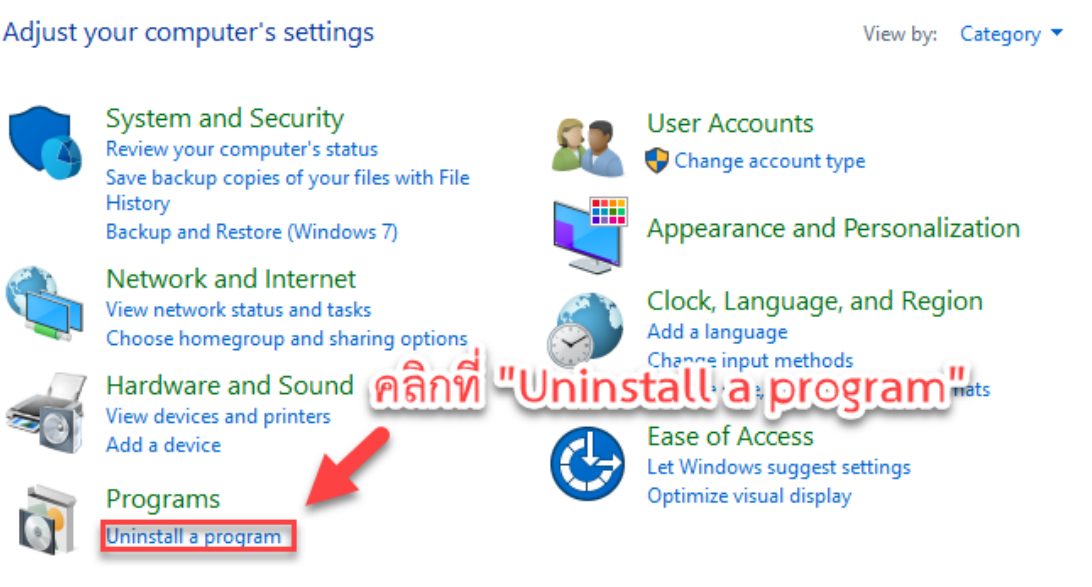

3. เลือกโปรแกรม "Trend Micro OfficeScan Agent" คลิกขวาเลือก "Uninstall"

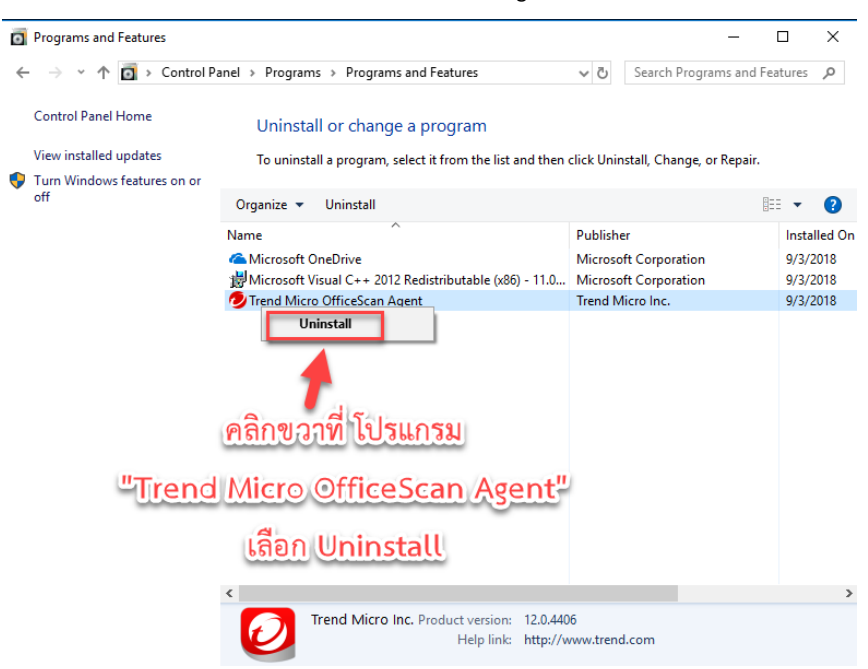

4. เลือก Yes ดังรูป

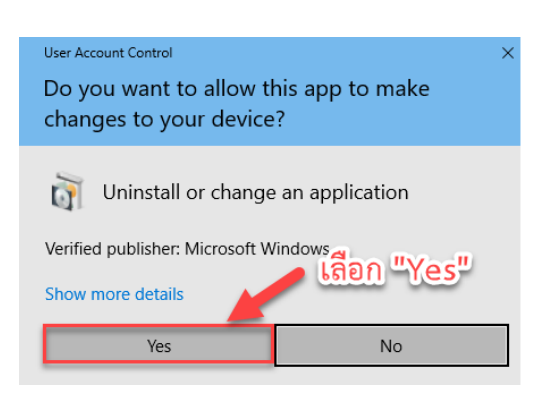

5. จะมีหน้าต่างให้ใส่รหัสสำหรับการถอนการติดตั้ง ให้ใส่ "1678@arit" จากนั้นกด OK

| Trend Micro OfficeScan Uninstallation   |                          |
|-----------------------------------------|--------------------------|
| ใส่รหัสสำหรับถอน                        | <u>การติดตั้งวิ เลยง</u> |
| Uninstallation in progr                 | it" ×                    |
| Uninstallation status OfficeScan agent. | icro                     |
| Collecting information                  |                          |
| Removing service Password:              |                          |
| Removing ActiveX con                    |                          |
| Removing database                       |                          |
| Removing program files                  |                          |
| Removing registry entries               |                          |

6. โปรแกรมจะทำการถอนการติดตั้ง ดังรูป

| Trend Micro OfficeScan Uninstallation    |  |
|------------------------------------------|--|
|                                          |  |
| Uninstallation in progress. Please wait. |  |
| Uninstallation status                    |  |
| Collecting information                   |  |
| Removing service                         |  |
| Removing ActiveX controls                |  |
| Removing database                        |  |
| Removing program files                   |  |
| Removing registry entries                |  |
|                                          |  |

 เมื่อโปรแกรมถอนการติดตั้งเสร็จเรียบร้อย ตัวโปรแกรม Trend Micro OfficeScan Agent จะ หายไป ดังรูป

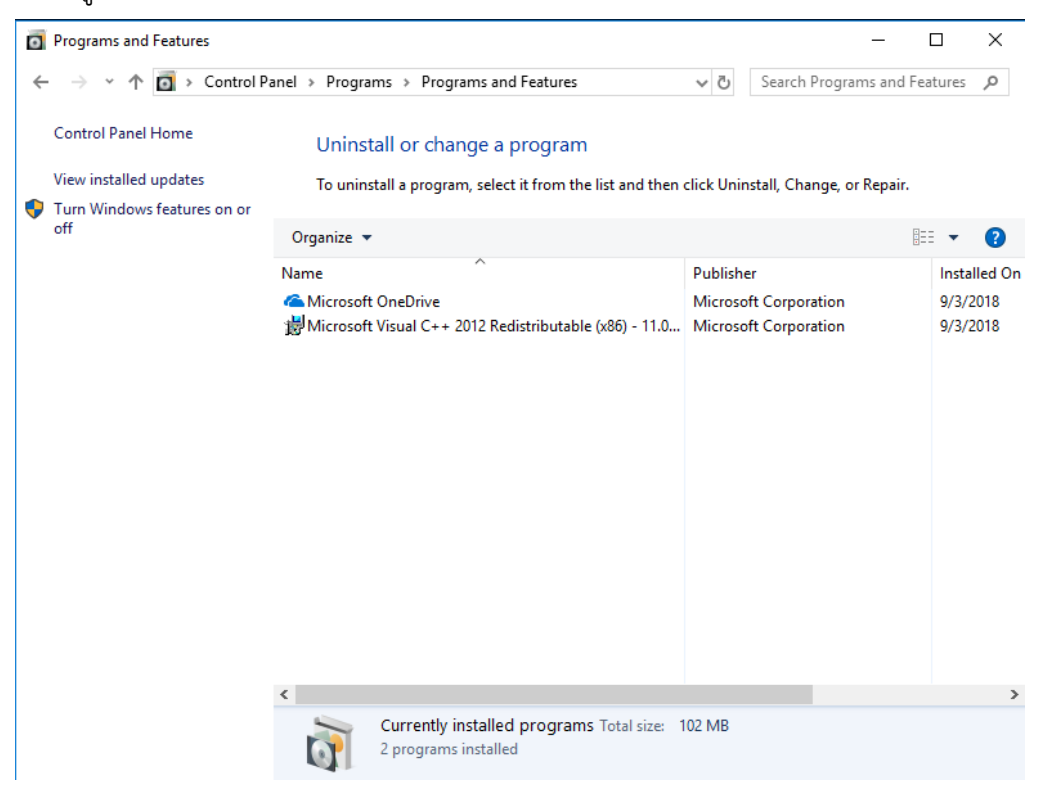

## วิธีการใช้งาน Antivirus

1. วิธีใช้งานให้ คลิกขวาที่ตัวโปรแกรม Antivirus แล้วเลือกที่ "Scan"

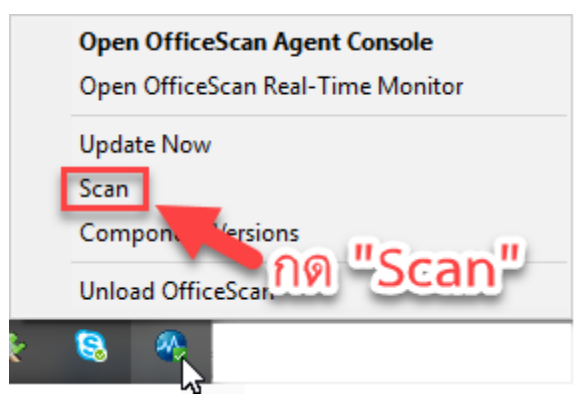

2. ทำการเลือก Drive หรือ Folder ที่ต้องการแล้วทำการกด "Scan" ดังรูป

| Manual Scan            | ? _ X             |
|------------------------|-------------------|
| Select folders to scan |                   |
|                        | 9                 |
|                        | เลือก Drive หรือ  |
|                        | Folder ที่ต้องการ |
|                        | แล้วกด "Scan"     |
|                        | -                 |
|                        | Scan Cancel       |

3. โปรแกรมจะทำการสแกนไฟล์ในเครื่อง ดังรูป

| Manual Scan        |                                                              | ? _ X |
|--------------------|--------------------------------------------------------------|-------|
| C:\Windows\System3 | 2\mswsock.dll                                                |       |
| 4%                 | <b>Scanning</b><br>Files scanned: 0<br>Time elapsed: 0:00:04 |       |
| Threats detecte    | ed:                                                          | 0     |
| Action required:   |                                                              | 0     |
| Cleaned:           |                                                              | 0     |
| Deleted:           |                                                              | 0     |
| Quarantined:       |                                                              | 0     |
| Renamed:           |                                                              | 0     |
| Passed:            |                                                              | 0     |
|                    | Pause                                                        | Stop  |

4. เมื่อสแกนเสร็จแล้ว จะปรากฎหน้าต่างดังรูป

| Manual Scan       |                                          |                                          | ? _ X          |  |  |
|-------------------|------------------------------------------|------------------------------------------|----------------|--|--|
| 100%              | Scan com<br>Files scanne<br>Time elapsed | <b>1plete</b><br>d: 150335<br>d: 0:08:00 |                |  |  |
| All Results (0)   | •                                        |                                          |                |  |  |
|                   |                                          | Records: 0-0/0   4 4 F                   | Page: 0 /0 ▶ ▶ |  |  |
| File/Registry Key | Туре                                     | Threat                                   | Result         |  |  |
| No records found  |                                          |                                          |                |  |  |
|                   | Pause                                    | Stop                                     | Close          |  |  |

จากรูป โปรแกรมสแกนเสร็จแล้ว แต่ไม่พบไวรัส ให้ปิดโดยการคลิกที่ "Close"

5. การอัพเดท Antivirus ให้ทำการคลิกขวาที่โปรแกรม Antivirus แล้วเลือกที่ "Update Now" ดังรูป

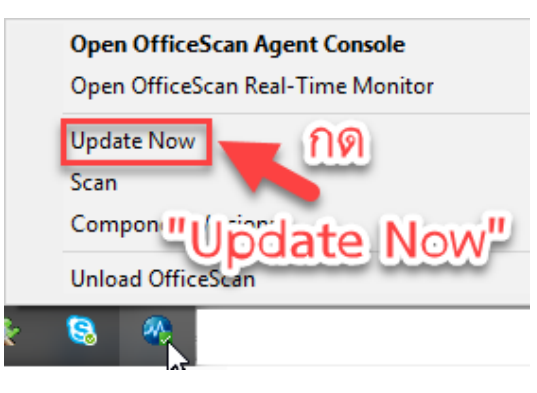

6. โปรแกรมจะทำการ Update ดังรูป

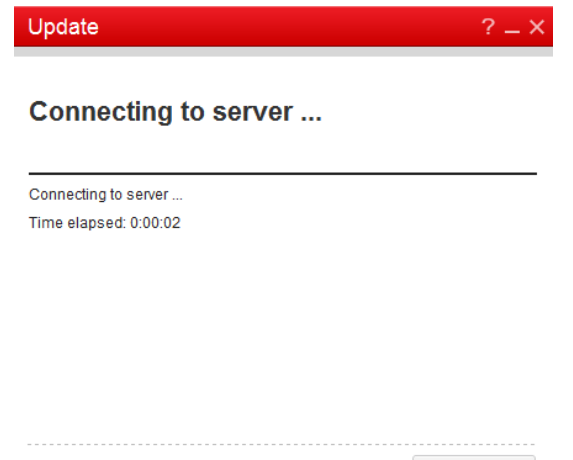

Stop

7. เมื่ออัพเดทเสร็จแล้วจะแสดงหน้าต่างดังรูป

| Update                                                 | ? _ X |
|--------------------------------------------------------|-------|
| Component update is complete.                          |       |
| Component update is complete.<br>Time elapsed: 0:00:22 |       |
|                                                        | Close |